# Configuration de l'hôte iSCSI Microsoft Windows XP sur MDS/IPS-8

## Contenu

Introduction Conditions préalables Conditions requises Components Used Conventions Théorie générale Configuration Diagramme du réseau Configurations Vérification Dépannage Procédure de dépannage Informations connexes

## **Introduction**

Les pilotes iSCSI de Cisco, qui résident sur le serveur, sont un composant clé de la solution iSCSI. Ces pilotes iSCSI interceptent les commandes SCSI, les encapsulent dans des paquets IP et les redirigent vers Cisco SN 5420, Cisco SN 5428, Cisco SN 5428-2 ou Cisco MDS/IPS-8. Ce document fournit des exemples de configuration pour un hôte avec Microsoft Windows XP iSCSI à MDS/IPS-8.

## **Conditions préalables**

## **Conditions requises**

Avant d'essayer cette configuration, assurez-vous de respecter les conditions suivantes :

 Avant de créer votre configuration iSCSI sur le MDS 9000, vous devez installer un pilote iSCSI compatible avec votre ordinateur exécutant Microsoft Windows XP. La version la plus récente du pilote Cisco iSCSI pour Windows 2000/XP/2003 se trouve sur la page <u>Pilotes</u> <u>Cisco iSCSI (inscrits</u> uniquement) sur Cisco.com. Le nom du fichier est le *numéro de version du pilote iSCSI Cisco pour Win2k* et se trouve dans le tableau de cette page.

## **Components Used**

Les informations contenues dans ce document sont basées sur les versions de matériel et de logiciel suivantes :

- PC avec Microsoft Windows XP et pilote Cisco iSCSI version 3.1.2
- Cisco MDS 9216 avec version logicielle 1.1.2

| cant<br>Mod                                | erbury#<br>Ports                                                  | <b>show module</b><br>Module-Type                                                                           |                                                                                                    | Model                                                                                | Status                                                                                                    |
|--------------------------------------------|-------------------------------------------------------------------|----------------------------------------------------------------------------------------------------|----------------------------------------------------------------------------------------------------|--------------------------------------------------------------------------------------|----------------------------------------------------------------------------------------------------|
| 1<br>2                                     | 16<br>8                                                           | 1/2 Gbps FC/Su<br>IP Storage Mod                                                                            | upervisor<br>dule                                                                                      | DS-X9216-K9-SUP<br>DS-X9308-SMIP                                                     | active *<br>ok                                                                                                    |
| Mod                                        | Sw                                                                | Hw                                                                                                    | World-Wide-Name(s                                                                                      | ) (WWN)                                                                              |                                                                                                    |
| <br>1<br>2                                 | 1.1(2)<br>1.1(2)                                                  | 1.0<br>0.3                                                                                                  | 20:01:00:0c:30:6c<br>20:41:00:0c:30:6c                                                                 | :24:40 to 20:10:00<br>:24:40 to 20:48:00                                             | :0c:30:6c:24:40<br>:0c:30:6c:24:40                                                                                                    |
| Mod                                        | MAC-Ado                                                           | dress(es)                                                                                                   |                                                                                                    | Serial-Num                                                                           |                                                                                                    |
| 1<br>2                                     | 00-0b-1<br>00-05-1                                                | oe-f8-7f-08 to<br>30-00-ad-e2 to                                                                            | 00-0b-be-f8-7f-0c<br>00-05-30-00-ad-ee                                                                 | JAB070804QK<br>JAB070806SB                                                           |                                                                                                    |
| * th<br>cant                               | is term:<br>erbury#                                               | inal session                                                                                                |                                                                                                    |                                                                                      |                                                                                                    |
| Cisc<br>TAC<br>Copy<br>The<br>Andi<br>dist | o Storag<br>support<br>right (d<br>copyrig]<br>amo Sys<br>ributed | ge Area Networl<br>: http://www.c:<br>c) 2002-2003 by<br>nt for certain<br>tems, Inc. and,<br>under license | king Operating Sys<br>isco.com/tac<br>y Cisco Systems, In<br>works contained he<br>/or other third pa: | tem (SAN-OS) Softw<br>nc. All rights res<br>erein are owned by<br>rties and are used | are<br>erved.<br>and                                                                                                    |
| BI<br>lo<br>ki<br>sy                       | oS:<br>ader:<br>ckstart<br>stem:                                  | <pre>version 1.0.<br/>version 1.0(3<br/>version 1.1(3<br/>version 1.1(3)</pre>                              | 7<br>3a)<br>2)<br>2)                                                                                   |                                                                                      | <pre>L Status<br/>2216-K9-SUP active *<br/>2308-SMIP ok<br/>N)<br/>D to 20:10:00:0c:30:6c:24:40<br/>0 to 20:48:00:0c:30:6c:24:40<br/>ial-Num<br/><br/>070804QK<br/>070806SB<br/>SAN-OS) Software<br/>L1 rights reserved.<br/>are owned by<br/>and are used and<br/>s) 5 second(s)<br/>:59:37 2003<br/>a</pre> |
| BI<br>ki<br>ki<br>sy<br>sy                 | OS comp<br>ckstart<br>ckstart<br>stem ima<br>stem com             | ile time:<br>image file is<br>compile time:<br>age file is:<br>mpile time:                                  | 03/20/03<br>: bootflash:/k112<br>7/13/2003 20:00:<br>bootflash:/s112<br>7/13/2003 20:00:               | 00<br>00                                                                             |                                                                                                    |
| Hard<br>RA                                 | ware<br>M 96311:                                                  | 2 kB                                                                                                    |                                                                                                    |                                                                                      |                                                                                                    |
| bo<br>sl                                   | otflash<br>ot0:                                                   | : 500736 block:<br>0 block:                                                                                 | s (block size 512b<br>s (block size 512b                                                               | )                                                                                    |                                                                                                    |
| ca                                         | nterbur                                                           | y uptime is 6 o                                                                                             | days 1 hours 11 min                                                                                    | nute(s) 5 second(s                                                                   | )                                                                                                    |
| La                                         | st rese<br>Reason:<br>System y                                    | t at 783455 use<br>Reset Requeste<br>version: 1.1(2                                                         | ecs after Thu Aug :<br>ed by CLI command :<br>)                                                        | 28 12:59:37 2003<br>reload                                                           |                                                                                                    |

canterbury#

The information in this document was created from the devices in a specific lab environment. All of

the devices used in this document started with a cleared (default) configuration. If your network is live, make sure that you understand the potential impact of any command.

#### **Conventions**

Le terme MDS 9000 désigne tout produit de commutation Fibre Channel (FC) de la gamme MDS 9000 (MDS 9506, MDS 9509 ou MDS 9216). La lame IPS fait référence au module de services de stockage IP.

For more information on document conventions, refer to the Cisco Technical Tips Conventions.

## Théorie générale

Le module de stockage IP permet aux hôtes IP d'accéder aux périphériques de stockage Fibre Channel (FC). Le module de stockage IP est DS-X9308-SMIP. II fournit un routage SCSI transparent. Les hôtes IP qui utilisent le protocole iSCSI peuvent accéder de manière transparente aux cibles SCSI (FCP) sur le réseau FC. L'hôte IP envoie des commandes SCSI encapsulées dans des unités de données de protocole (PDU) iSCSI à un port IPS MDS 9000 via une connexion TCP/IP. Sur le module de stockage IP, la connectivité est fournie sous la forme d'interfaces Gigabit Ethernet (GE) configurées de manière appropriée. Le module de stockage IP vous permet de créer des cibles iSCSI virtuelles et de les mapper à des cibles FC physiques disponibles dans le SAN FC. II présente les cibles FC aux hôtes IP comme si les cibles physiques étaient connectées localement.

Chaque hôte iSCSI nécessitant un accès au stockage via le module de stockage IP doit disposer d'un pilote iSCSI compatible. Avec le protocole iSCSI, le pilote iSCSI permet à un hôte iSCSI de transporter des requêtes et des réponses SCSI sur un réseau IP. Du point de vue d'un système d'exploitation hôte, le pilote iSCSI semble être un pilote de transport SCSI similaire à un pilote FC pour un canal périphérique dans l'hôte. Du point de vue du périphérique de stockage, chaque hôte IP apparaît comme un hôte FC.

Le routage SCSI de l'hôte IP vers le périphérique de stockage FC se compose des actions principales suivantes :

- Transport des requêtes et des réponses iSCSI sur un réseau IP entre les hôtes et le module de stockage IP.
- Routage des requêtes et des réponses SCSI entre les hôtes sur un réseau IP et le périphérique de stockage FC (conversion iSCSI en FCP et vice versa). Ceci est effectué par le module de stockage IP.
- Transport de requêtes ou de réponses FCP entre le module de stockage IP et les périphériques de stockage FC.

Par défaut, le module de stockage IP n'importe pas de cibles FC vers iSCSI. Le mappage dynamique ou statique doit être configuré avant que le module de stockage IP ne mette les cibles FC à la disposition des initiateurs iSCSI. Lorsque les deux sont configurées, les cibles FC mappées de manière statique ont un nom configuré. Dans cette configuration, des exemples de mappage statique sont fournis.

Avec le mappage dynamique, chaque fois que l'hôte iSCSI se connecte au module de stockage IP, un nouveau port FC N est créé, et les nWWN et pWWN attribués à ce port N peuvent être différents. Utilisez la méthode de mappage statique si vous devez obtenir les mêmes nWWN et pWWN pour l'hôte iSCSI chaque fois qu'il se connecte au module de stockage IP. Le mappage

statique peut être utilisé sur le module de stockage IP pour accéder à des baies de stockage FC intelligentes qui ont un contrôle d'accès et une configuration de mappage/masquage de numéro d'unité logique (LUN) basée sur le pWWN et/ou nWWN de l'initiateur.

Vous pouvez contrôler l'accès à chaque cible iSCSI mappée de manière statique si vous spécifiez une liste des ports de stockage IP sur lesquels ils seront annoncés et spécifiez une liste des noms de noeuds initiateurs iSCSI autorisés à y accéder. Le contrôle d'accès basé sur le zonage FC et le contrôle d'accès basé sur iSCSI sont les deux mécanismes par lesquels le contrôle d'accès peut être fourni pour iSCSI. Les deux méthodes peuvent être utilisées simultanément.

La découverte iSCSI se produit lorsqu'un hôte iSCSI crée une session de découverte iSCSI et des requêtes pour toutes les cibles iSCSI. Le module de stockage IP renvoie uniquement la liste des cibles iSCSI auxquelles l'hôte iSCSI est autorisé à accéder en fonction des stratégies de contrôle d'accès.

La création de session iSCSI se produit lorsqu'un hôte IP initie une session iSCSI. Le module de stockage IP vérifie si la cible iSCSI spécifiée (dans la demande de connexion de session) est une cible mappée statique et, si la valeur est true, vérifie que le nom de noeud iSCSI de l'hôte IP est autorisé à accéder à la cible. Si l'hôte IP n'a pas accès, sa connexion est rejetée.

Le module de stockage IP crée ensuite un port N virtuel FC (le port N peut déjà exister) pour cet hôte IP et effectue une requête de serveur de noms FC pour le FCID du pWWN cible FC auquel l'hôte IP accède. Il utilise le pWWN du port N virtuel de l'hôte IP comme demandeur de la requête de serveur de noms. Ainsi, le serveur de noms effectue une requête appliquée à la zone pour le nom de domaine virtuel (pWWN) et répond à la requête. Si le FCID est renvoyé par le serveur de noms, la session iSCSI est acceptée.

# **Configuration**

Cette section vous fournit des informations pour configurer les fonctionnalités décrites dans ce document.

**Remarque :** Pour obtenir des informations supplémentaires sur les commandes utilisées dans ce document, reportez-vous au <u>Guide de configuration du logiciel de la gamme Cisco MDS 9000,</u> <u>version 1.2.1a</u> et <u>Cisco MDS 9000, version 1.2.1a</u> guides de configuration.

**Remarque :** Pour en savoir plus sur les commandes utilisées dans le présent document, utilisez <u>l'outil de recherche de commandes</u> (clients <u>inscrits</u> seulement).

#### Diagramme du réseau

Ce document utilise la configuration réseau suivante :

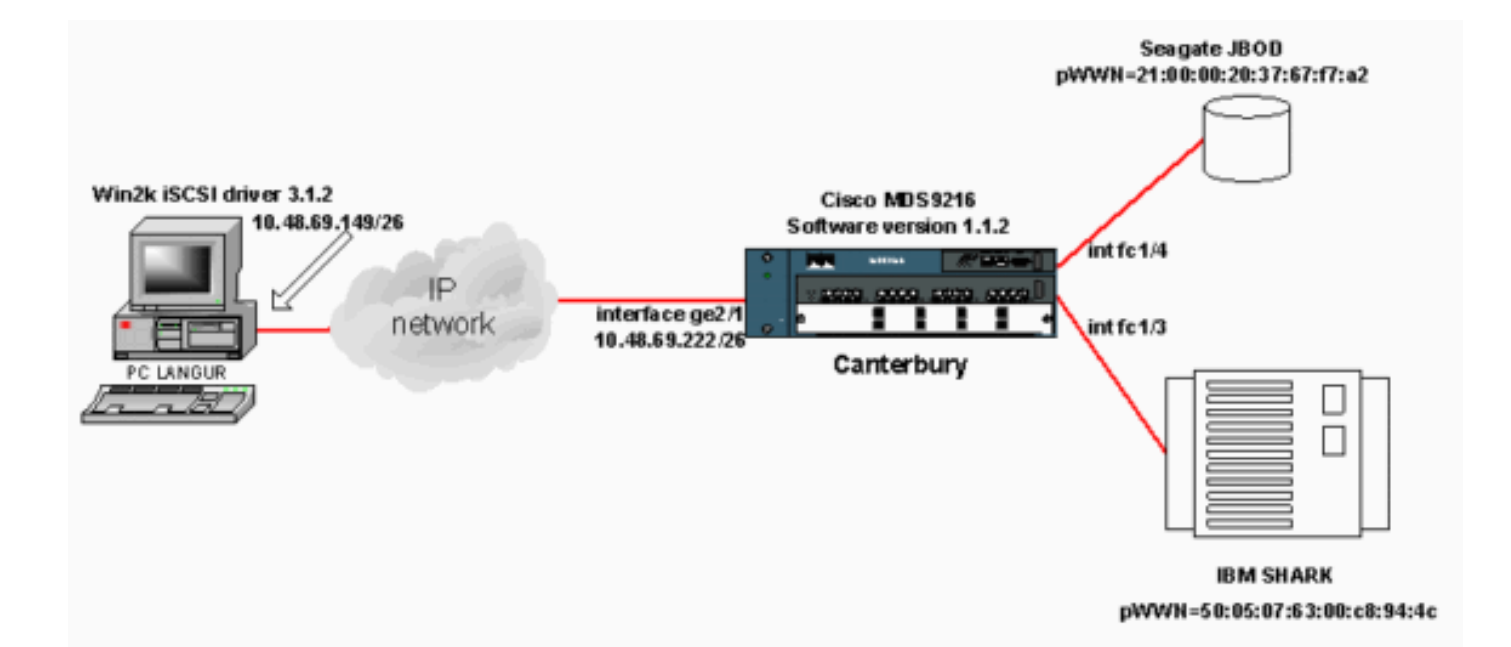

## **Configurations**

Ce document utilise les configurations suivantes :

#### • Canterbury (MDS 9216)

| canterbury# <b>sh run</b><br>Building Configuration<br><br>vsan database |
|--------------------------------------------------------------------------|
| canterbury# <b>sh run</b><br>Building Configuration<br><br>vsan database |
| canterbury# <b>sh run</b><br>Building Configuration<br><br>vsan database |
| Building Configuration<br><br>vsan database                              |
| Building Configuration<br><br>vsan database                              |
| <br>vsan database                                                        |
| vsan database                                                            |
|                                                                          |
| vsan 601                                                                 |
| ! VSAN 601 has been used for iSCS1 targets vsan                          |
| database vsan 601 interiace ici/3 vsan 601 interiace                     |
| heatflagh: /k112 in domain name gigge gem in name gerver                 |
| 144 254 10 123 in default-gateway 10 48 69 129 in route                  |
| 10 48 69 149 255 255 255 255 interface                                   |
| GigabitEthernet2/1 ip routing iscsi authentication none                  |
| iscsi initiator ip-address 10.48.69.149 ! Identifies                     |
| the iSCSI initiator based on the IP address. ! A                         |
| virtual N port is created for each NIC or network                        |
| interface. static pWWN 20:03:00:0c:30:6c:24:4c !                         |
| Defining the PC Langur`s pwwn above; this is necessary                   |
| here since lunmasking is ! enforced on the IBM Shark,                    |
| but not on the JBOD. Therefore, pWWN must be statically                  |
| ! bound to the initiator to be able to access and                        |
| manage disks on IBM Shark. vsan 601 ! VSAN 601 has                       |
| been used for iSCSI targets. ! Targets by way of VSAN                    |
| 601 are accessible by iSCSI initiators. The ! targets                    |
| are defined below. Create a static iSCSI virtual target                  |
| ! for Seagate JBOD. iscsi virtual-target name san-fc-                    |
| jbod-1 pWWN 21:00:00:20:37:67:f7:a2 advertise interface                  |
| GigabitEthernet2/1 initiator ip address 10.48.69.149                     |
| permit ! Create a static iSCSI virtual target for IBM                    |
| Shark. 1scs1 virtual-target name shark-c8 pWWN                           |
| SU.US.U/.03.UU:C8:94:4C advertise interlace                              |

```
permit ... !--- Here, the zone named 'Zone1' is used
under VSAN 601 for connectivity. !--- Both initiator and
targets are assigned as members of this zone. switchname
canterbury zone name Zonel vsan 601 member pWWN
50:05:07:63:00:c8:94:4c !--- This is IBM Shark. member
pWWN 20:03:00:0c:30:6c:24:4c !--- This is PC Langur.
member pWWN 21:00:00:20:37:67:f7:a2 !--- This is Seagate
JBOD. member symbolic-nodename 10.48.69.149 !--- You
have this entry since zone membership is based on pWWN
(not on IP address). zoneset name ZoneSet1 vsan 601
member Zonel zoneset activate name ZoneSetl vsan 601
.... interface GigabitEthernet2/1 ip address
10.48.69.222 255.255.255.192 iscsi authentication none
no shutdown .... interface fc1/3 no shutdown interface
fc1/4 no shutdown ... interface mgmt0 ip address
10.48.69.156 255.255.255.192 interface iscsi2/1 no
shutdown canterbury#
```

# **Vérification**

Cette section présente des informations que vous pouvez utiliser pour vous assurer que votre configuration fonctionne correctement.

Certaines commandes **show** sont prises en charge par l'<u>Output Interpreter Tool</u> (clients enregistrés uniquement), qui vous permet de voir une analyse de la sortie de la commande show.

Sur le PC, accédez au Panneau de configuration et vérifiez les éléments suivants :

- Connexions réseau -> Connexion au réseau local -> Propriétés TCP/IP
- Configuration iSCSI -> état de la cible (pour afficher une capture d'écran, reportez-vous à la section <u>Affichages à partir du PC</u> de ce document).

Sur le MDS 9216, exécutez les commandes suivantes pour vérifier la connectivité :

- show zone status : affiche les informations de zone.
- show zone active vsan 601 : affiche les zones appartenant au VSAN spécifié.
- show fcns database vsan 601 affiche les informations du serveur de noms pour un VSAN spécifique.
- show fcns database detail vsan 601 : affiche les entrées locales pour le VSAN donné.
- show flogi database vsan 601 affiche les informations du serveur FLOGI pour un VSAN spécifique.
- show vsan member : affiche les informations d'interface pour différents VSAN.
- show iscsi initiator : affiche les informations de l'initiateur iSCSI.
- show iscsi initiator detail affiche les informations de l'initiateur iSCSI de manière plus détaillée.
- show iscsi initiator iscsi-session detail affiche des informations détaillées pour la session initiateur iSCSI.
- show iscsi initiator fcp-session detail affiche des informations détaillées pour la session FCP de l'initiateur iSCSI.
- show ips stats tcp interface gigabitethernet 2/1 detail affiche les statistiques TCP pour une interface GE spécifique.
- show iscsi virtual-target configuré affiche les cibles virtuelles iSCSI qui ont été configurées sur le MDS 9000.

- show iscsi initiator configure affiche les initiateurs iSCSI qui ont été configurés sur le MDS 9000.
- show ips arp interface gigabitethernet 2/1 affiche les informations ARP de stockage IP pour une interface GE spécifique.
- show scsi-target devices vsan 601 affiche les périphériques SCSI pour un VSAN spécifique (pour mapper les LUN FC à des LUN iSCSI).
- show int iscsi 2/1 : affiche les interfaces iSCSI.
- show iscsi stats iscsi 2/1 : affiche les statistiques iSCSI.
- show int gigabitethernet 2/1 : affiche l'interface GE.
- show ip route : affiche les informations de route IP.
- show ips ip route interface gigabitethernet 2/1 : affiche la table de routage.

# **Dépannage**

Cette section fournit des informations que vous pouvez utiliser pour dépanner votre configuration.

## Procédure de dépannage

Cette section fournit des informations que vous pouvez utiliser pour dépanner votre configuration.

Voici quelques informations de dépannage pertinentes pour cette configuration :

- Affiche à partir du PC
- Écrans de Canterbury Cisco MDS 9216
- Affichages du Fabric Manager et du Device Manager

#### Affiche à partir du PC

Cette capture d'écran est l'affichage iSCSI du PC Langur :

| <b>R</b> angur   | Ctrl-F12 - menu                                                                            |                                                  |                 |
|------------------|--------------------------------------------------------------------------------------------|--------------------------------------------------|-----------------|
|                  | Cisco iSCSI config for Win 2000/XP/2003                                                    |                                                  | -               |
|                  |                                                                                            |                                                  | _               |
|                  | Target Host Names/IP Addresses                                                             |                                                  |                 |
|                  | 10.48.69.222                                                                               | Add                                              |                 |
|                  | 10.48.69.222                                                                               | Remove                                           |                 |
|                  |                                                                                            |                                                  |                 |
|                  |                                                                                            | Status                                           |                 |
|                  |                                                                                            | ReLogin                                          |                 |
|                  |                                                                                            | ReScan                                           |                 |
|                  |                                                                                            | Target Settings                                  |                 |
|                  |                                                                                            |                                                  |                 |
|                  |                                                                                            | Global Settings                                  |                 |
|                  | Boot Type: Normal                                                                          | Early Boot                                       |                 |
|                  |                                                                                            |                                                  |                 |
|                  | 3.1.2 Sav                                                                                  | /e Exit                                          |                 |
|                  |                                                                                            |                                                  |                 |
| iscsicitg        |                                                                                            |                                                  | ×               |
| Driver \         | /ersion: 3.1.2 for Win 2000 May 27 2003 12:1                                               | 17:35                                            |                 |
| Target<br>Target | IP: 10.48.69.222 Conn State: ACTIVE Hd: off<br>IP: 10.48.69.222 Conn State: ACTIVE Hd: off | Dd: off R2T: off Disc<br>Dd: off R2T: on T: 0 sh | overy<br>ark-c8 |
| Target           | IP: 10.48.69.222 Conn State: ACTIVE Hd: off                                                | Dd: off R2T: on T: 1 sa                          | n-fc-jbod-1     |
|                  | OK                                                                                         |                                                  |                 |
|                  |                                                                                            |                                                  |                 |
|                  |                                                                                            |                                                  | • //.           |

Pour vérifier ces nouveaux disques, cliquez sur **Démarrer** dans le coin inférieur gauche du PC. Sélectionnez les options suivantes :

Poste de travail -> Panneau de configuration -> Outils d'administration -> Gestion de l'ordinateur

Sous **Outils système**, sélectionnez **Gestionnaire de périphériques**. Sur le côté droit, cliquez sur **Disques**. A voir :

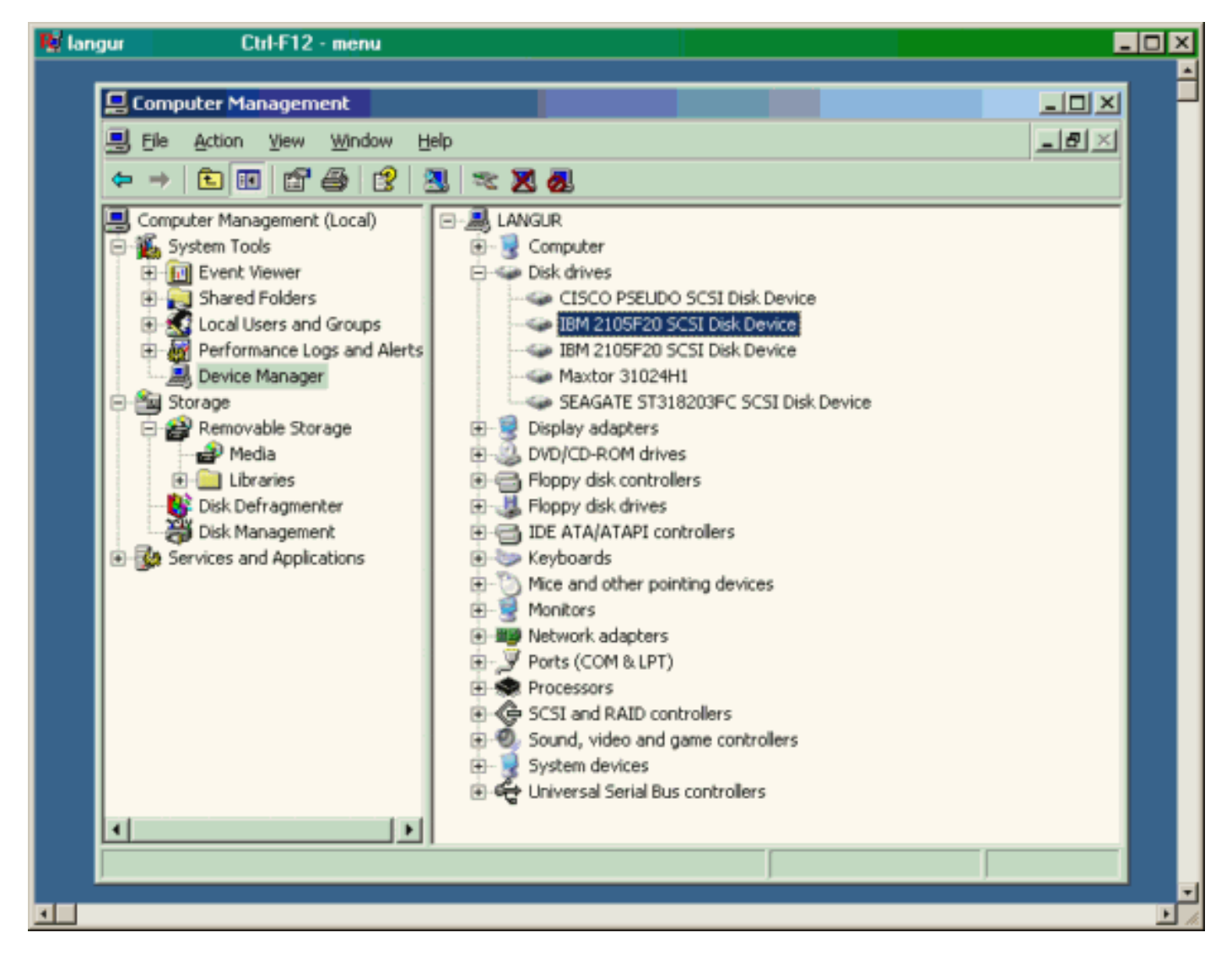

Pour gérer ces disques, cliquez sur **Démarrer** dans le coin inférieur gauche du PC. Sélectionnez les options suivantes :

Poste de travail -> Panneau de configuration -> Outils d'administration -> Gestion de l'ordinateur

Sous **Stockage**, cliquez sur **Gestion des disques**. La capture d'écran du PC Langur est présentée ci-dessous. Notez que Disk1 et Disk2 proviennent d'IBM Shark et Disk3 est le JBOD Seagate.

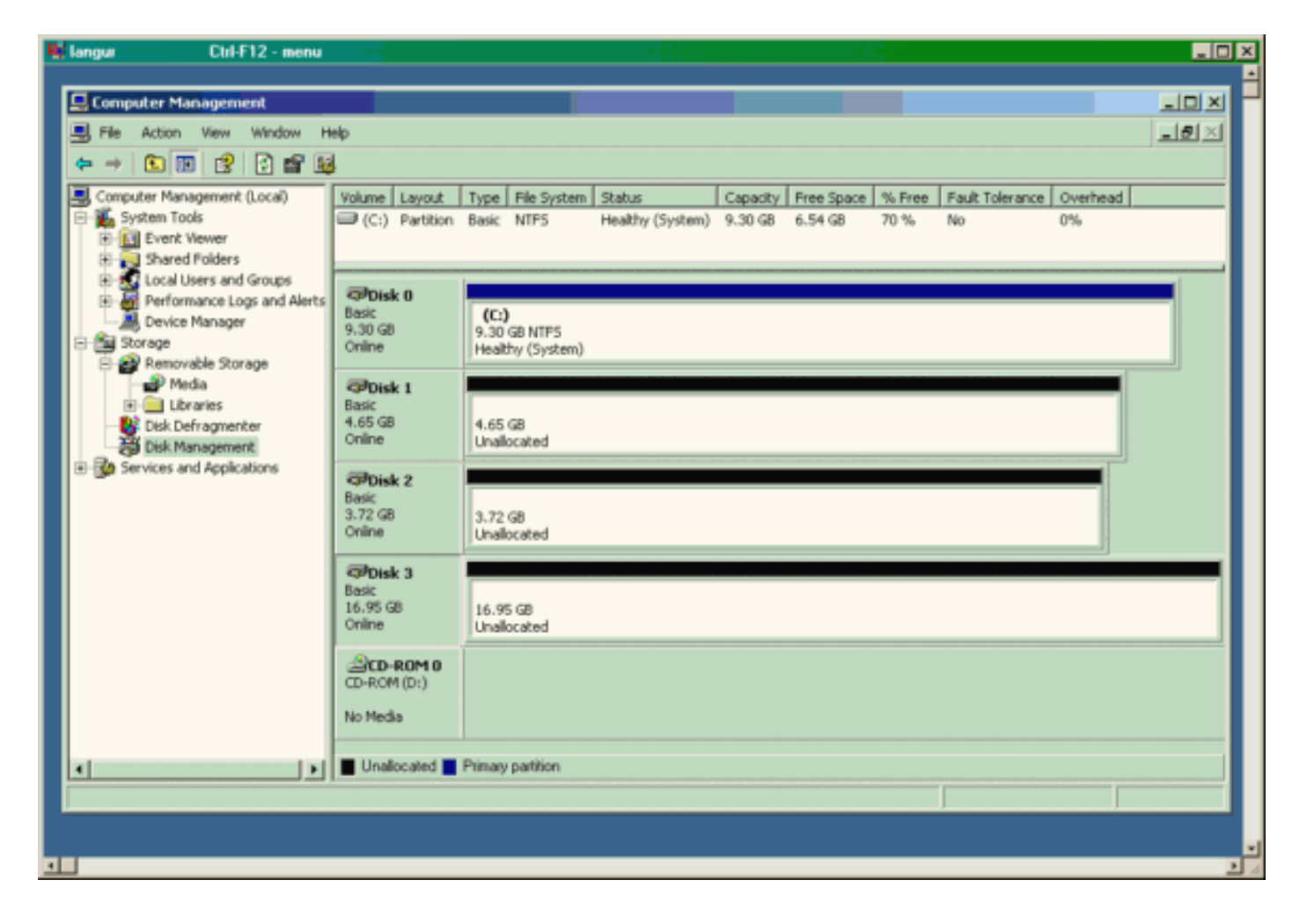

#### Affichages de Canterbury (MDS 9216)

| Affichages de Canterbury (MDS 9216)                  |  |  |  |  |  |
|------------------------------------------------------|--|--|--|--|--|
|                                                      |  |  |  |  |  |
| canterbury# <b>show zone status</b>                  |  |  |  |  |  |
|                                                      |  |  |  |  |  |
| VSAN: 601 default-zone: deny distribute: active only |  |  |  |  |  |
| Interop: Off                                         |  |  |  |  |  |
| Full Zoning Database :                               |  |  |  |  |  |
| Zonesets:1 Zones:1 Aliases: 0                        |  |  |  |  |  |
| Active Zoning Database :                             |  |  |  |  |  |
| Name: Zoneseti Zonesets:1 Zones:1                    |  |  |  |  |  |
| Status: Activation completed at wed Sep 10 09.25.45  |  |  |  |  |  |
| 2005                                                 |  |  |  |  |  |
|                                                      |  |  |  |  |  |
|                                                      |  |  |  |  |  |
|                                                      |  |  |  |  |  |
|                                                      |  |  |  |  |  |
| canterbury#                                          |  |  |  |  |  |
|                                                      |  |  |  |  |  |
| canterbury# show zone active vsan 601                |  |  |  |  |  |
| zone name Zonel vsan 601                             |  |  |  |  |  |
| symbolic-nodename 10.48.69.231                       |  |  |  |  |  |
| * fcid 0x020001 [pWWN 50:05:07:63:00:c8:94:4c]       |  |  |  |  |  |
| * fcid 0x020005 [pWWN 20:03:00:0c:30:6c:24:4c]       |  |  |  |  |  |
| * fcid 0x0201e8 [pWWN 21:00:00:20:37:67:f7:a2]       |  |  |  |  |  |
| * fcid 0x020005 [symbolic-nodename 10.48.69.149]     |  |  |  |  |  |

canterbury# canterbury# show fcns database vsan 601 VSAN 601: \_\_\_\_\_ \_\_\_\_\_ FCID TYPE pWWN (VENDOR) FC4-TYPE:FEATURE ------\_\_\_\_\_ N 50:05:07:63:00:c8:94:4c (IBM) 0x020001 scsi-fcp:target fc.. 0x020005 N 20:03:00:0c:30:6c:24:4c (Cisco) scsi-fcp:init isc..w 0x0201e8 NL 21:00:00:20:37:67:f7:a2 (Seagate) scsi-fcp:target Total number of entries = 3canterbury# canterbury# show fcns database detail vsan 601 FCID:0x020001 VSAN:601 \_\_\_\_\_ port-wwn (vendor) :50:05:07:63:00:c8:94:4c (IBM) :50:05:07:63:00:c0:94:4c node-wwn class :2,3 :0.0.0.0 node-ip-addr :ff ff ff ff ff ff ff ff ipa fc4-types:fc4\_features:scsi-fcp:target fcsb2-ch-cu fcsb2-cu-ch symbolic-port-name : symbolic-node-name : port-type ١N :0.0.0.0 port-ip-addr :20:03:00:0c:30:6c:24:40 fabric-port-wwn :0x000000 hard-addr \_\_\_\_\_ VSAN:601 FCID:0x020005 \_\_\_\_\_ :20:03:00:0c:30:6c:24:4c (Cisco) port-wwn (vendor) :21:00:00:0c:30:6c:24:42 node-wwn :2,3 class node-ip-addr :10.48.69.149 ipa :ff ff ff ff ff ff ff ff fc4-types:fc4\_features:scsi-fcp:init iscsi-gw symbolic-port-name : symbolic-node-name :10.48.69.149 port-type ١N :0.0.0.0 port-ip-addr fabric-port-wwn :20:41:00:0c:30:6c:24:40 hard-addr :0x000000 ------VSAN:601 FCID:0x0201e8 ----port-wwn (vendor) :21:00:00:20:37:67:f7:a2 (Seagate) node-wwn :20:00:00:20:37:67:f7:a2 class :3 :0.0.0.0 node-ip-addr :ff ff ff ff ff ff ff ff ipa

```
fc4-types:fc4_features:scsi-fcp:target
symbolic-port-name
                    :
symbolic-node-name
                    :
port-type
                   :NL
                  :0.0.0.0
port-ip-addr
                 :20:04:00:0c:30:6c:24:40
fabric-port-wwn
hard-addr
                   :0x000000
Total number of entries = 3
canterbury#
canterbury# show flogi database vsan 601
 _____
 _____
INTERFACE VSAN FCID
                              PORT NAME
NODE NAME
 _____
 _____
fc1/3 601 0x020001 50:05:07:63:00:c8:94:4c
50:05:07:63:00:c0:94:4c
fc1/4 601 0x0201e8 21:00:00:20:37:67:f7:a2
20:00:00:20:37:67:f7:a2
iscsi2/1 601 0x020005 20:03:00:0c:30:6c:24:4c
21:00:00:0c:30:6c:24:42
Total number of flogi = 3.
canterbury#
canterbury# show vsan membership
. . .
vsan 601 interfaces:
     fc1/3 fc1/4
. . .
canterbury#
canterbury# show iscsi initiator
. . .
iSCSI Node name is 10.48.69.149
   iSCSI Initiator name: ign.1987-
05.com.cisco:02.e746244830dd.langur
    iSCSI alias name: LANGUR
    Node WWN is 21:00:00:0c:30:6c:24:42 (dynamic)
    Member of vsans: 601
    Number of Virtual n_ports: 1
    Virtual Port WWN is 20:03:00:0c:30:6c:24:4c
(configured)
     Interface iSCSI 2/1, Portal group tag: 0x80
     VSAN ID 601, FCID 0x020005
```

canterbury#

```
canterbury# show iscsi initiator detail
 . . .
iSCSI Node name is 10.48.69.149
    iSCSI Initiator name: iqn.1987-
05.com.cisco:02.e746244830dd.langur
    iSCSI alias name: LANGUR
    Node WWN is 21:00:00:0c:30:6c:24:42 (dynamic)
    Member of vsans: 601
    Number of Virtual n_ports: 1
    Virtual Port WWN is 20:03:00:0c:30:6c:24:4c
(configured)
       Interface iSCSI 2/1, Portal group tag is 0x80
       VSAN ID 601, FCID 0x 20005
       2 FC sessions, 2 iSCSI sessions
       iSCSI session details
         Target: shark-c8
           Statistics:
             PDU: Command: 45, Response: 45
             Bytes: TX: 5968, RX: 0
             Number of connection: 1
           TCP parameters
             Local 10.48.69.222:3260, Remote
10.48.69.149:2196
             Path MTU: 1500 bytes
             Retransmission timeout: 300 ms
             Round trip time: Smoothed 219 ms, Variance:
15
             Advertized window: Current: 61 KB, Maximum:
62 KB, Scale: 0
             Peer receive window: Current: 63 KB,
Maximum: 63 KB, Scale: 0
             Congestion window: Current: 11 KB
         Target: san-fc-jbod-1
           Statistics:
             PDU: Command: 26, Response: 26
             Bytes: TX: 3168, RX: 0
             Number of connection: 1
           TCP parameters
             Local 10.48.69.222:3260, Remote
10.48.69.149:3124
             Path MTU: 1500 bytes
             Retransmission timeout: 300 ms
             Round trip time: Smoothed 219 ms, Variance:
15
             Advertized window: Current: 61 KB, Maximum:
62 KB, Scale: 0
             Peer receive window: Current: 63 KB,
Maximum: 63 KB, Scale: 0
             Congestion window: Current: 11 KB
      FCP Session details
         Target FCID: 0x020001 (S_ID of this session:
0x020005)
          pWWN: 50:05:07:63:00:c8:94:4c, nWWN:
50:05:07:63:00:c0:94:4c
           Session state: LOGGED_IN
           1 iSCSI sessions share this FC session
             Target: shark-c8
           Negotiated parameters
             RcvDataFieldSize 2048 our_RcvDataFieldSize
```

```
1392
             MaxBurstSize 0, EMPD: FALSE
             Random Relative Offset: FALSE, Sequence-in-
order: Yes
          Statistics:
             PDU: Command: 0, Response: 45
         Target FCID: 0x0201e8 (S_ID of this session:
0x020005)
           pWWN: 21:00:00:20:37:67:f7:a2, nWWN:
20:00:00:20:37:67:f7:a2
           Session state: LOGGED_IN
           1 iSCSI sessions share this FC session
             Target: san-fc-jbod-1
           Negotiated parameters
             RcvDataFieldSize 1392 our_RcvDataFieldSize
1392
             MaxBurstSize 0, EMPD: FALSE
             Random Relative Offset: FALSE, Sequence-in-
order: Yes
          Statistics:
             PDU: Command: 0, Response: 26
canterbury# show iscsi initiator iscsi-session detail
iSCSI Node name is 10.48.69.149
    iSCSI Initiator name: iqn.1987-
05.com.cisco:02.e746244830dd.langur
    iSCSI alias name: LANGUR
    Node WWN is 21:00:00:0c:30:6c:24:42 (dynamic)
    Member of vsans: 601
    Number of Virtual n_ports: 1
    Virtual Port WWN is 20:03:00:0c:30:6c:24:4c
(configured)
       Interface iSCSI 2/1, Portal group tag is 0x80
      VSAN ID 601, FCID 0x 20005
       2 FC sessions, 2 iSCSI sessions
       iSCSI session details
         Target: shark-c8
           Statistics:
             PDU: Command: 45, Response: 45
             Bytes: TX: 5968, RX: 0
            Number of connection: 1
           TCP parameters
             Local 10.48.69.222:3260, Remote
10.48.69.149:2196
             Path MTU: 1500 bytes
             Retransmission timeout: 300 ms
             Round trip time: Smoothed 217 ms, Variance:
14
             Advertized window: Current: 62 KB, Maximum:
62 KB, Scale: 0
             Peer receive window: Current: 63 KB,
Maximum: 63 KB, Scale: 0
             Congestion window: Current: 11 KB
         Target: san-fc-jbod-1
           Statistics:
             PDU: Command: 26, Response: 26
             Bytes: TX: 3168, RX: 0
             Number of connection: 1
           TCP parameters
             Local 10.48.69.222:3260, Remote
10.48.69.149:3124
             Path MTU: 1500 bytes
```

```
Retransmission timeout: 300 ms
             Round trip time: Smoothed 217 ms, Variance:
14
             Advertized window: Current: 61 KB, Maximum:
62 KB, Scale: 0
             Peer receive window: Current: 63 KB,
Maximum: 63 KB, Scale: 0
             Congestion window: Current: 11 KB
canterbury#
canterbury# show iscsi initiator fcp-session detail
iSCSI Node name is 10.48.69.149
    iSCSI Initiator name: iqn.1987-
05.com.cisco:02.e746244830dd.langur
    iSCSI alias name: LANGUR
    Node WWN is 21:00:00:0c:30:6c:24:42 (dynamic)
    Member of vsans: 601
    Number of Virtual n_ports: 1
    Virtual Port WWN is 20:03:00:0c:30:6c:24:4c
(configured)
       Interface iSCSI 2/1, Portal group tag is 0x80
       VSAN ID 601, FCID 0 \times 20005
       2 FC sessions, 2 iSCSI sessions
       FCP Session details
         Target FCID: 0x020001 (S_ID of this session:
0x020005)
           pWWN: 50:05:07:63:00:c8:94:4c, nWWN:
50:05:07:63:00:c0:94:4c
           Session state: LOGGED_IN
           1 iSCSI sessions share this FC session
             Target: shark-c8
           Negotiated parameters
             RcvDataFieldSize 2048 our_RcvDataFieldSize
1392
             MaxBurstSize 0, EMPD: FALSE
            Random Relative Offset: FALSE, Sequence-in-
order: Yes
           Statistics:
             PDU: Command: 0, Response: 45
         Target FCID: 0x0201e8 (S_ID of this session:
0x020005)
           pWWN: 21:00:00:20:37:67:f7:a2, nWWN:
20:00:00:20:37:67:f7:a2
           Session state: LOGGED_IN
           1 iSCSI sessions share this FC session
             Target: san-fc-jbod-1
           Negotiated parameters
             RcvDataFieldSize 1392 our_RcvDataFieldSize
1392
             MaxBurstSize 0, EMPD: FALSE
            Random Relative Offset: FALSE, Sequence-in-
order: Yes
           Statistics:
             PDU: Command: 0, Response: 26
```

canterbury#

## canterbury# show ips stats tcp interface gigabitethernet 2/1 detail

TCP Statistics for port GigabitEthernet2/1 TCP send stats 241247690 segments, 176414627280 bytes 239428551 data, 1738205 ack only packets 42541 control (SYN/FIN/RST), 0 probes, 38280 window updates 498 segments retransmitted, 526612 bytes 464 retransmitted while on ethernet send queue, 111295209 packets split 2505024 delayed acks sent TCP receive stats 34418285 segments, 8983771 data packets in sequence, 9282604852 bytes in s equence 854523 predicted ack, 6126542 predicted data 0 bad checksum, 0 multi/broadcast, 0 bad offset 0 no memory drops, 0 short segments 1844 duplicate bytes, 77 duplicate packets 0 partial duplicate bytes, 0 partial duplicate packets 123700 out-of-order bytes, 2235 out-of-order packets 6 packet after window, 0 bytes after window 0 packets after close 28128679 acks, 173967225697 ack bytes, 0 ack toomuch, 75348 duplicate acks 0 ack packets left of snd\_una, 12 non-4 byte aligned packets 18442549 window updates, 0 window probe 88637 pcb hash miss, 2150 no port, 14 bad SYN, 0 paws drops TCP Connection Stats 26 attempts, 42272 accepts, 42274 established 42327 closed, 40043 drops, 24 conn drops 106 drop in retransmit timeout, 152 drop in keepalive timeout 0 drop in persist drops, 0 connections drained TCP Miscellaneous Stats 9776335 segments timed, 9780142 rtt updated 402 retransmit timeout, 457 persist timeout 69188 keepalive timeout, 69015 keepalive probes TCP SACK Stats 100 recovery episodes, 231520160 data packets, 330107461536 data bytes 396 data packets retransmitted, 482072 data bytes retransmitted 13 connections closed, 46 retransmit timeouts TCP SYN Cache Stats 42281 entries, 42272 connections completed, 3 entries timed out 0 dropped due to overflow, 6 dropped due to RST 0 dropped due to ICMP unreach, 0 dropped due to bucket overflow 0 abort due to no memory, 43 duplicate SYN, 1833 no-route SYN drop 0 hash collisions, 0 retransmitted TCP Active Connections Local Address Remote Address State Send-Q Recv-Q

```
10.48.69.222:3260
                           10.48.69.149:1026
ESTABLISH 0
                  0
      10.48.69.222:3260
                          10.48.69.149:2196
ESTABLISH 0
                  0
      10.48.69.222:3260
                          10.48.69.149:3124
ESTABLISH 0
               0
    0.0.0.0:3260
                          0.0.0.0:0
LISTEN 0
                 0
canterbury#
canterbury# show iscsi virtual-target configured
target: shark-c8
  * Port WWN 50:05:07:63:00:c8:94:4c
!--- The asterisk (*) in front of the pWWN means !---
that you have both discovery and target sessions. If !--
- you do not see this, it means that only a discovery !-
-- session exists. Configured node No. of advertised
interface: 1 GigabitEthernet 2/1 No. of initiators
permitted: 2 initiator 10.48.69.231/32 is permitted
initiator 10.48.69.149/32 is permitted all initiator
permit is disabled target: san-fc-jbod-1 * Port WWN
21:00:00:20:37:67:f7:a2 Configured node No. of
advertised interface: 1 GigabitEthernet 2/1 No. of
initiators permitted: 2 initiator 10.48.69.232/32 is
permitted initiator 10.48.69.149/32 is permitted all
initiator permit is disabled canterbury# canterbury#
show iscsi initiator configured
 . . .
iSCSI Node name is 10.48.69.149
   Member of vsans: 601
    No. of pWWN: 1
      Port WWN is 20:03:00:0c:30:6c:24:4c
canterbury#
canterbury# show ips arp interface gigabitethernet 2/1
               Address Age (min) Hardware Addr
Protocol
Type Interface
Internet
           10.48.69.149
                              3
                                   0008.e21e.c7bc
ARPA GigabitEthernet2/1
Internet 10.48.69.200
                              0
                                   0008.e21e.c7bc
ARPA GigabitEthernet2/1
Internet 10.48.69.201
                              4
                                   0202.3d30.45c9
ARPA GigabitEthernet2/1
Internet 10.48.69.206
                              9
                                   0005.9ba6.95ff
ARPA GigabitEthernet2/1
                              6 0009.7c60.561f
Internet
          10.48.69.209
ARPA GigabitEthernet2/1
Internet 10.48.69.229
                              4
                                   0800.209e.edab
ARPA GigabitEthernet2/1
                              0
                                   0010.4200.7d5b
Internet
           10.48.69.233
ARPA GigabitEthernet2/1
                               0
                                     0800.20b6.6559
Internet 10.48.69.235
ARPA GigabitEthernet2/1
                                     0030.6e1b.6f51
Internet
          10.48.69.238
                               4
```

```
ARPA GigabitEthernet2/1
Internet
          10.48.69.239
                            1
                                 0030.6e1c.a00b
ARPA GigabitEthernet2/1
                            7
                                 0202.3d30.45f8
Internet
           10.48.69.248
ARPA GigabitEthernet2/1
                            1
                                 0202.3d30.45fc
Internet
         10.48.69.252
ARPA GigabitEthernet2/1
         10.10.2.28
                            0 0202.3d0a.021c
Internet
ARPA GigabitEthernet2/1
canterbury#
canterbury# show scsi-target devices vsan 601
        _____
 -----
VSAN FCID
                  pWWN
                                          VENDOR
MODEL
               REV
 -----
 _____
       0x020001 50:05:07:63:00:c8:94:4c IBM
601
2105F20 .114
601 0x0201e8 21:00:00:20:37:67:f7:a2 SEAGATE
ST318203FC 0004
canterbury#
canterbury# show int iscsi 2/1
iscsi2/1 is up
    Hardware is GigabitEthernet
    Port WWN is 20:41:00:0c:30:6c:24:40
    Admin port mode is ISCSI
    Port mode is ISCSI
    Speed is 1 Gbps
    iSCSI initiator is identified by name
    Number of iSCSI session: 3, Number of TCP
connection: 3
    Configured TCP parameters
       Local Port is 3260
       PMTU discover is enabled, reset timeout is 3600
sec
       Keepalive-timeout is 60 sec
       Minimum-retransmit-time is 300 ms
       Max-retransmissions 4
       Sack is enabled
       Maximum allowed bandwidth is 500000 kbps
       Minimum available bandwidth is 500000 kbps
        Estimated round trip time is 10000 usec
    5 minutes input rate 16 bits/sec, 2 bytes/sec, 0
frames/sec
    5 minutes output rate 16 bits/sec, 2 bytes/sec, 0
frames/sec
    iSCSI statistics
      Input 76856 packets, 8696216 bytes
        Command 13139 pdus, Data-out 85 pdus, 84292
bytes
      Output 89876 packets, 6629892 bytes
       Response 13132 pdus (with sense 16), R2T 25
pdus
       Data-in 13072 pdus, 2125736 bytes
```

```
canterbury#
canterbury# show iscsi stats iscsi 2/1
iscsi2/1
    5 minutes input rate 8 bits/sec, 1 bytes/sec, 0
frames/sec
     5 minutes output rate 8 bits/sec, 1 bytes/sec, 0
frames/sec
     iSCSI statistics
       76857 packets input, 8696264 bytes
         Command 13139 pdus, Data-out 85 pdus, 84292
bytes, 0 fragments
       output 89877 packets, 6629940 bytes
         Response 13132 pdus (with sense 16), R2T 25
pdus
        Data-in 13072 pdus, 2125736 bytes
canterbury#
canterbury# show interface gigabitethernet 2/1
GigabitEthernet2/1 is up
    Hardware is GigabitEthernet, address is
0005.3000.ade6
    Internet address is 10.48.69.222/26
    MTU 1500 bytes
    Port mode is IPS
    Speed is 1 Gbps
    Beacon is turned off
    Auto-Negotiation is turned on
    iSCSI authentication: NONE
    5 minutes input rate 464 bits/sec, 58 bytes/sec, 0
frames/sec
     5 minutes output rate 64 bits/sec, 8 bytes/sec, 0
frames/sec
    30544982 packets input, 9266250283 bytes
       29435 multicast frames, 0 compressed
       0 input errors, 0 frame, 0 overrun 0 fifo
    233947842 packets output, 179379369852 bytes, 0
underruns
       0 output errors, 0 collisions, 0 fifo
       0 carrier errors
canterbury#
canterbury# show ip route
Codes: C - connected, S - static
Gateway of last resort is 10.48.69.129
S 10.48.69.149, gigabitethernet2-1
C 6.6.6.0/30 is directly connected, gigabitethernet2-6
C 5.5.5.0/30 is directly connected, gigabitethernet2-5
C 10.48.69.192/26 is directly connected,
gigabitethernet2-1
C 10.48.69.128/26 is directly connected, mgmt0
```

```
canterbury#
canterbury# show ips ip route interface gigabitethernet
2/1
Codes: C - connected, S - static
No default gateway
S 10.48.69.149/32 via 0.0.0.0, GigabitEthernet2/1
C 10.48.69.192/26 is directly connected,
GigabitEthernet2/1
canterbury#
```

Affichages du Fabric Manager et du Device Manager

Cette section fournit des captures d'écran provenant de MDS Fabric Manager 1.1(2) et Device Manager 1.1.2(2).

#### Schéma de topologie à partir de Fabric Manager

Cette capture d'écran est le schéma de topologie du Fabric Manager :

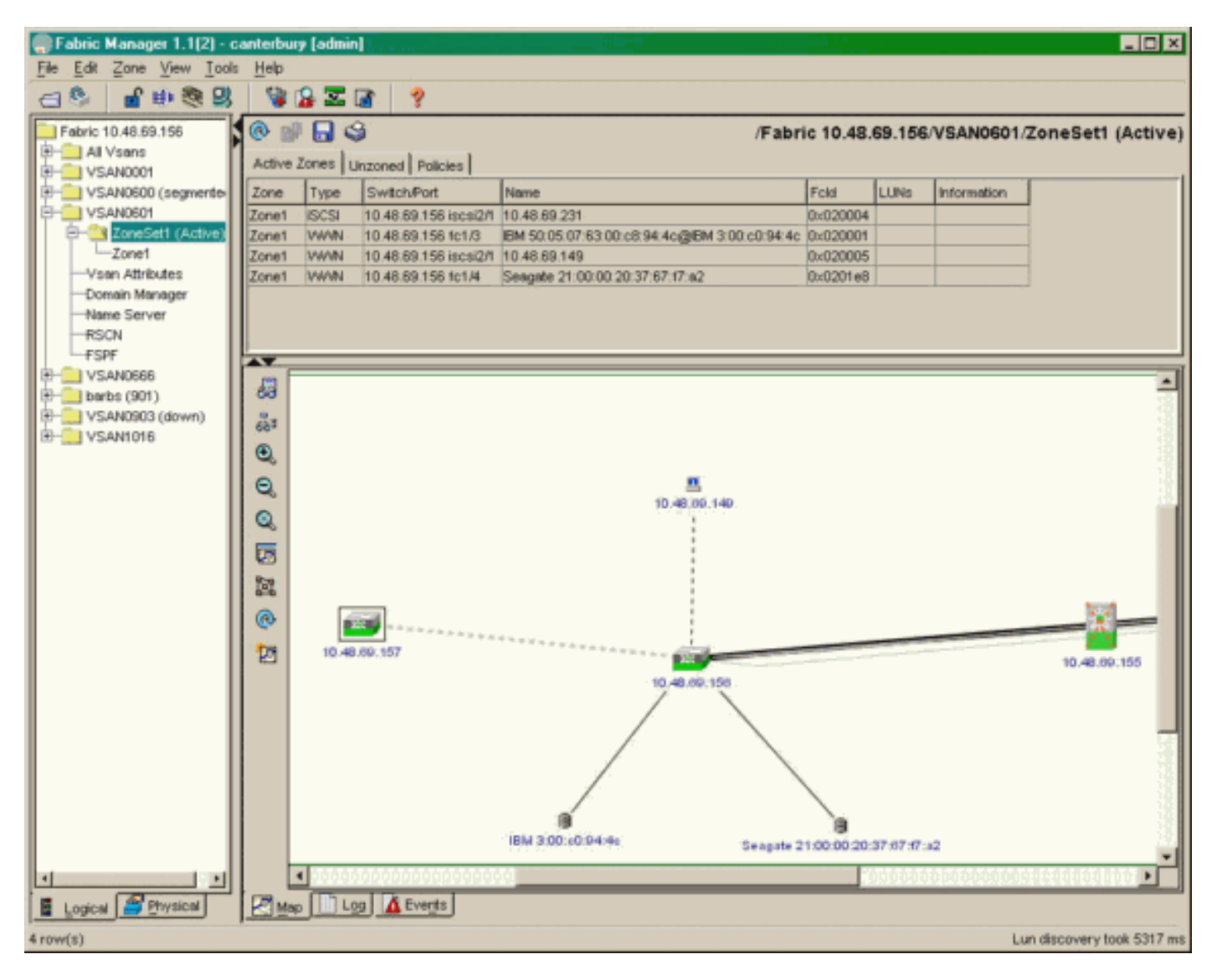

Sélectionnez **FC-LUN** pour afficher les noms de domaine (pWWN), les ID de LUN et la capacité de vos LUN dans le **Gestionnaire de périphériques**.

| 🔵 Device Ma                   | nager 1.1(2)          | - 10.48.6             | 69.156 [a      | admin]           |         |              | _     | □×     |
|-------------------------------|-----------------------|-----------------------|----------------|------------------|---------|--------------|-------|--------|
| <u>D</u> evice <u>P</u> hysic | al I <u>n</u> terface | <u>F</u> C <u>I</u> P | <u>E</u> vents | <u>S</u> ecurity | Admin   | <u>H</u> elp |       |        |
| 🗃 📀 🖶 🌖                       | 🔪   🗈 🖬               | ( 6 🙆                 | : 🗗 🗹          | ' 🔬 📗            | ş       |              |       |        |
| Device Summa                  | ary                   |                       |                |                  |         |              |       |        |
|                               | MD                    | )s 92                 | 216            | <b>e</b> state   | Consol  | • Mynt       | Sedal | -      |
|                               |                       | Ē                     | 7 .<br>E E     | × 10 11          | 12      | 13 14        | 15 16 | 2      |
| 2 🗐 🗧                         | ۱<br>۶ [              |                       | 2 🛄<br>6 🛄     | 3 💥<br>7 🔲       | \$<br>] | • ×<br>• ×   | \$    | ۲      |
|                               |                       |                       |                | Up               | Down    | Fail         | Unrea | chable |

Discover

😫 🔒 🗳

| Vsanid, Port VWVN 🔺                   | ld       | Capacity (MB) | SerialNum    |          |  |  |  |  |
|---------------------------------------|----------|---------------|--------------|----------|--|--|--|--|
| 901, Clariion 50:06:01:60:88:02:a8:2b | 0x11     | 10            | 174 f600042  | <b>_</b> |  |  |  |  |
| 601, Seagate 21:00:00:20:37:67:f7:a2  | 0×0      | 182           | 10 LRE8091   |          |  |  |  |  |
| 601, IBM 50:05:07:63:00:c8:94:4c      | 0×5600   | 175           | 00 60022196  |          |  |  |  |  |
| 601, IBM 50:05:07:63:00:c8:94:4c      | 0x5601   | 175           | 00 60122196  |          |  |  |  |  |
| 601, IBM 50:05:07:63:00:c8:94:4c      | 0×5602   | 175           | 00 60222196  |          |  |  |  |  |
| 601, IBM 50:05:07:63:00:c8:94:4c      | 0×5000   | 100           | 00 00022196  |          |  |  |  |  |
| 601, IBM 50:05:07:63:00:c8:94:4c      | 0x500b   | 50            | 00 00B22196  |          |  |  |  |  |
| 601, IBM 50:05:07:63:00:c8:94:4c      | 0x500c   | 50            | 00 00C22196  |          |  |  |  |  |
| 601, IBM 50:05:07:63:00:c8:94:4c      | 0x500d   | 50            | 00 00D22196  |          |  |  |  |  |
| 601, IBM 50:05:07:63:00:c8:94:4c      | 0x500e   | 50            | 00 00E22196  |          |  |  |  |  |
| 601, IBM 50:05:07:63:00:c8:94:4c      | 0x500f   | 50            | 00 00F22196  |          |  |  |  |  |
| 601, IBM 50:05:07:63:00:c8:94:4c      | 0x5010   | 50            | 00 01022196  |          |  |  |  |  |
| 601, IBM 50:05:07:63:00:c8:94:4c      | 0x5011   | 50            | 00 01122196  |          |  |  |  |  |
| 601, IBM 50:05:07:63:00:c8:94:4c      | 0x5012   | 50            | 00 01222196  |          |  |  |  |  |
| 601, IBM 50:05:07:63:00:c8:94:4c      | 0x5013   | 50            | 00 01322196  | _        |  |  |  |  |
| 601, IBM 50:05:07:63:00:c8:94:4c      | 0x5014   | 50            | 00 01422196  |          |  |  |  |  |
| 601, IBM 50:05:07:63:00:c8:94:4c      | 0x5401   | 50            | 00 40122196  |          |  |  |  |  |
| 601, IBM 50:05:07:63:00:c8:94:4c      | 0×5100   | 40            | 100 10022196 |          |  |  |  |  |
| 601, IBM 50:05:07:63:00:c8:94:4c      | 0x5101   | 40            | 100 10122196 |          |  |  |  |  |
| 601, IBM 50:05:07:63:00:c8:94:4c      | 0x5107   | 30            | 100 10722196 |          |  |  |  |  |
| 601, IBM 50:05:07:63:00:c8:94:4c      | 0x5108   | 30            | 100 10822196 |          |  |  |  |  |
| 601, IBM 50:05:07:63:00:c8:94:4c      | 0x5109   | 30            | 00 10922196  |          |  |  |  |  |
| 601, IBM 50:05:07:63:00:c8:94:4c      | 0x510a   | 30            | 100 10A22196 |          |  |  |  |  |
| 601, IBM 50:05:07:63:00:c8:94:4c      | 0x510b   | 30            | 100 10B22196 |          |  |  |  |  |
| 601, IBM 50:05:07:63:00:c8:94:4c      | 0x510c   | 30            | 100 10C22196 |          |  |  |  |  |
| 601, IBM 50:05:07:63:00:c8:94:4c      | 0x511d   | 30            | 00 11D22196  |          |  |  |  |  |
| 601, IBM 50:05:07:63:00:c8:94:4c      | 0x511e   | 30            | 100 11E22196 |          |  |  |  |  |
| 004 IDM 50-05-07-02-00-50-04-45       | 055444   | 20            | 0044500406   | •        |  |  |  |  |
| 127 row(s)                            | Ret      | fresh Help    | Close        |          |  |  |  |  |
| 121107(3)                             | 21100(3) |               |              |          |  |  |  |  |

Sélectionnez IP-iSCSI pour afficher les sessions iSCSI à partir du Gestionnaire de périphériques.

| ) 10.48.69 | .156 - iSCSI<br>argets Session | ns   Sessions Detail   Sessi | ion Statistics |                   |               |       | ×     |  |  |
|------------|--------------------------------|------------------------------|----------------|-------------------|---------------|-------|-------|--|--|
|            | Initiator Target               |                              |                |                   |               |       |       |  |  |
| Туре       | Direction                      | Name or lpAddress            | Alias          | ld                | Name          | Alias | ld    |  |  |
| discovery  | inbound                        | 10.48.69.149                 | LANGUR         | 00:02:3d:00:90:ec |               |       | 128   |  |  |
| normal     | inbound                        | 10.48.69.149                 | LANGUR         | 00:02:3d:00:90:ed | shark-c8      |       | 128   |  |  |
| normal     | inbound                        | 10.48.69.149                 | LANGUR         | 00:02:3d:00:90:ee | san-fc-jbod-1 |       | 128   |  |  |
|            |                                |                              |                |                   |               |       |       |  |  |
| row(s)     |                                |                              |                | Connection        | Refresh       | Help  | Close |  |  |

# Informations connexes

- Téléchargements de logiciels Cisco iSCSI (clients enregistrés uniquement)
- Pilote iSCSI pour Windows 2000 Forum aux questions
- Pilote iSCSI : Notes de version du pilote Cisco iSCSI pour Microsoft Windows, version 3.1.2 du pilote
- Dépannage du pilote iSCSI pour Windows 2000
- <u>Support technique Cisco Systems</u>